UTSIS made a PeopleTools upgrade to UTShare over the weekend, changing the look and feel of several UTShare pages. Below are some of the changes you will see as of June 12, 2023. Please contact Knowledge Services if assistance is needed.

• The icons for "Recently Visited" and "Favorites" have moved from the left-hand side of the page to the left side of the header bar:

| G                                   |   | Homepage        | 2             | × +                 |             |     |           |                                         | -      | - ( |   | $\times$ |
|-------------------------------------|---|-----------------|---------------|---------------------|-------------|-----|-----------|-----------------------------------------|--------|-----|---|----------|
| $\leftarrow$                        | С | https:/         | //my.utshare. | utsystem.edu/psc/ / | $h_{y} \in$ | ☆ ≦ | Ē         | ~~~~~~~~~~~~~~~~~~~~~~~~~~~~~~~~~~~~~~~ |        |     | • | b        |
| UT                                  | * | 0 🗢             | Menu 🗸        | Search in Menu      |             |     | Q         |                                         |        | Û   | : | Ø        |
| Employee Self Service ~ < 6 of 13 > |   |                 |               |                     |             |     |           |                                         |        | :   |   |          |
|                                     |   |                 |               |                     |             |     |           |                                         |        |     |   | <b>^</b> |
|                                     |   | Financial Appro | ovals         | HRMS Appr           | ovals       | P   | ayroll an | d Comp                                  | ensati | on  |   |          |

• There is now a Homepage Action icon on the homepages themselves, allowing you to personalize your homepages more easily.

|                       | Menu 🗸 | Search in Menu |    | Q                | Û             | Û      | :   | Ø |
|-----------------------|--------|----------------|----|------------------|---------------|--------|-----|---|
| Employee Self Service | 1      |                |    |                  | <             | 6 of 1 | 3 > | : |
| Financial Appro       | vals   | HRMS Approvals | Pa | Person<br>Refres | nalize Homepa | ge     |     |   |

• The order of the icons on your NavBar menu might have changed. You can modify the order by clicking on the gear icon, arranging your icon order by dragging the icon names to the desired order, then clicking the Save button

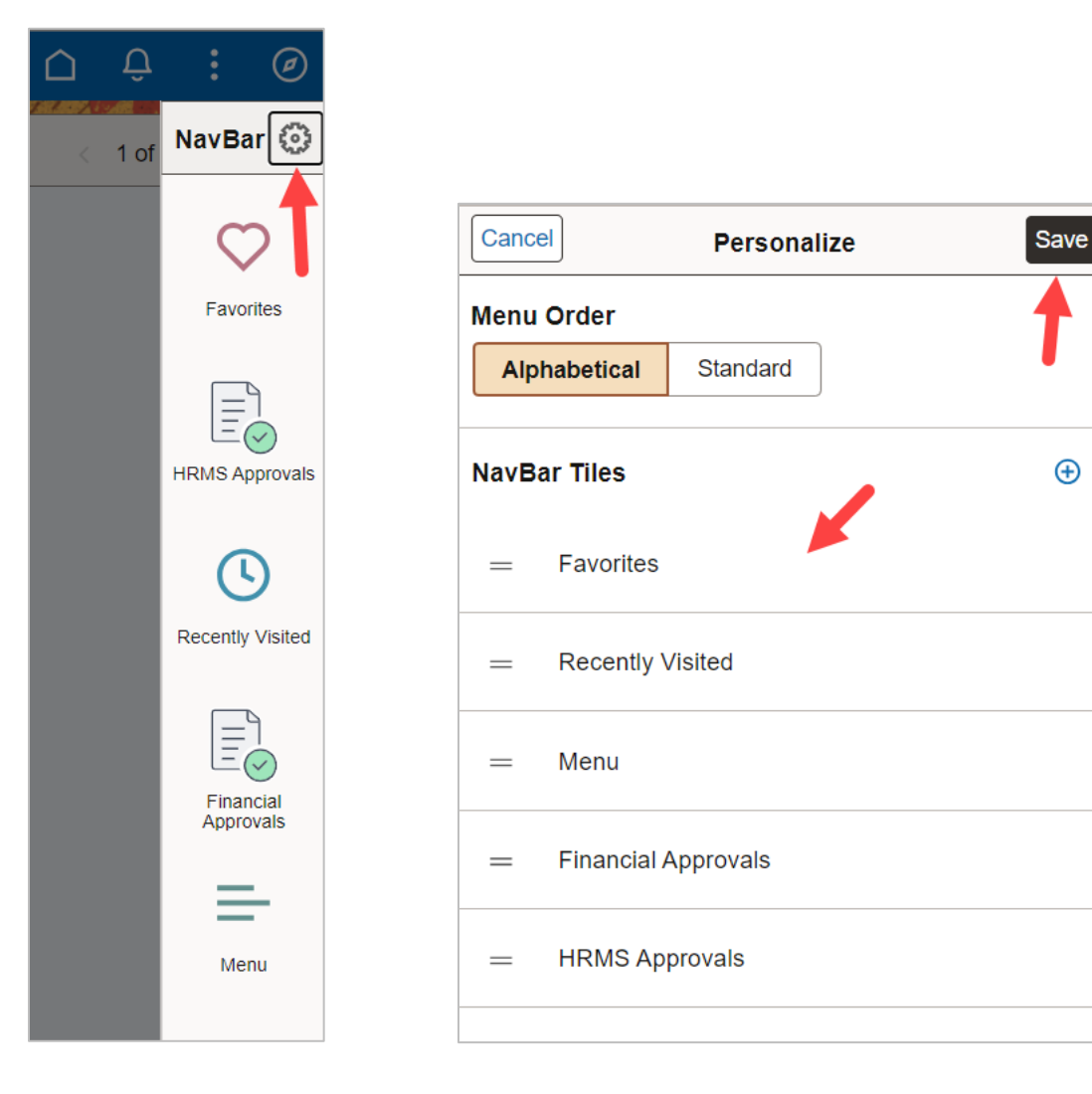

• Functional pages no longer have tabs for "Find an Existing Value" or "Add a New Value". Now they are now two different screens, with a button at the upper-right of the page to switch between the screens.

| oucher                         |                   |    |                          |
|--------------------------------|-------------------|----|--------------------------|
| Add a New Value                |                   |    | Q Find an Existing Value |
| *Business Unit                 | UTARL Q           |    |                          |
| *Voucher ID                    | NEXT              |    |                          |
| *Voucher Style                 | Regular Voucher 🗸 | -  |                          |
| Supplier Name                  |                   | Q  |                          |
| Short Supplier Name            |                   | Q  |                          |
| Supplier ID                    |                   | Q  |                          |
| Supplier Location              |                   | Q  |                          |
| Address Sequence Number        | 0                 | Q  |                          |
| Invoice Number                 |                   |    |                          |
| Invoice Date                   |                   | 31 |                          |
| Gross Invoice Amount           | 0.00              |    |                          |
| Freight Amount                 | 0.00              |    |                          |
| Misc Charge Amount             | 0.00              |    |                          |
| PO Business Unit               |                   | Q  |                          |
| PO Number                      |                   | Q  |                          |
| Estimated No. of Invoice Lines | 1                 |    |                          |
| Add                            |                   |    |                          |

| unit = v<br>unit = v<br>tr ID begins with v<br>beer begins with v<br>ame begins with v<br>r ID begins with v<br>ame begins with v<br>tr ID begins with v<br>type = v                                                      | UTARL                                                         | list of all values. | Saved Searche | Choose from saved se                    | Add a Ne                                | w Value                                 |
|----------------------------------------------------------------------------------------------------|---------------------------------------------------------------|---------------------|---------------|-----------------------------------------|-----------------------------------------|-----------------------------------------|
| unit = v<br>unit = v<br>r ID begins with v<br>ber begins with v<br>obter begins with v<br>r ID begins with v<br>are begins with v<br>are begins with v<br>are begins with v                                               | UTARL                                                         | list of all values. | Saved Searche | Choose from saved se                    | arches                                  | <u> </u>                                |
| unit = v<br>unit = v<br>tr ID begins with v<br>beer begins with v<br>ame begins with v<br>r ID begins with v<br>ame begins with v<br>tr ID begins with v<br>type = v                                                      | UTARL                                                         | list of all values. | Saved Searche | S Choose from saved se                  | arches                                  | <b>→</b> ℓ                              |
| Unit = v<br>tr ID begins with v<br>her begins with v<br>bate = v<br>ame begins with v<br>tr ID begins with v<br>tr ID begins with v<br>tr ID begins with v<br>tr ID begins with v<br>tr ID begins with v                  | UTARL                                                         |                     | Saved Searche | s Choose from saved se                  | arches                                  | ~ /                                     |
| Unit = •<br>I D begins with •<br>her D begins with •<br>bate = •<br>ame begins with •<br>r ID begins with •<br>tr ID begins with •<br>ame begins with •<br>type = •                                                       | UTARL                                                         |                     | Saved Searche | S Choose from saved se                  | arches                                  | ✓ I <sup>P</sup>                        |
| Unit = v<br>ID begins with v<br>beer begins with v<br>bate = v<br>ame begins with v<br>r ID begins with v<br>ame begins with v<br>type = v                                                                                | UTARL                                                         |                     |               |                                         |                                         |                                         |
| Unit = v<br>r ID begins with v<br>beer begins with v<br>obate = v<br>ame begins with v<br>r ID begins with v<br>ame begins with v<br>type = v                                                                             | UTARL                                                         |                     |               |                                         |                                         |                                         |
| Unit = v<br>tr ID begins with v<br>beer begins with v<br>otate = v<br>ame begins with v<br>tr ID begins with v<br>ame begins with v<br>type = v                                                                           | UTARL                                                         |                     |               |                                         |                                         |                                         |
| rr ID begins with $\checkmark$<br>ber begins with $\checkmark$<br>obtate = $\checkmark$<br>ame begins with $\checkmark$<br>rr ID begins with $\checkmark$<br>ame begins with $\checkmark$<br>ame begins with $\checkmark$ | ) [<br>_ [<br>] [<br>] [                                      | ii                  |               |                                         |                                         |                                         |
| begins with v<br>Date = v<br>ame begins with v<br>rr ID begins with v<br>ame begins with v<br>style = v                                                                                                    | ] []<br>[]<br>] []                                            |                     |               |                                         |                                         |                                         |
| ame begins with $\checkmark$<br>arr ID begins with $\checkmark$<br>ame begins with $\checkmark$<br>style = $\checkmark$                                                                                                   | ]                                                             |                     |               |                                         |                                         |                                         |
| ame begins with v<br>r ID begins with v<br>ame begins with v<br>style = v                                                                                                    | ]]                                                            | Q                   |               |                                         |                                         |                                         |
| ame begins with v<br>style = v                                                                                                    | ]                                                             | Q                   |               |                                         |                                         |                                         |
| ame begins with 🗸                                                                                                    |                                                               |                     |               |                                         |                                         |                                         |
| style = 🗸                                                                                                    |                                                               |                     |               |                                         |                                         |                                         |
| 1                                                                                                    |                                                               | ~                   |               |                                         |                                         |                                         |
| cher begins with V                                                                                                    |                                                               |                     |               |                                         |                                         |                                         |
|                                                                                                    |                                                               | ~                   |               |                                         |                                         |                                         |
|                                                                                                    |                                                               | ~                   |               |                                         |                                         |                                         |
| Show fewer options                                                                                                    |                                                               | ~                   |               |                                         |                                         |                                         |
|                                                                                                    |                                                               |                     |               |                                         |                                         |                                         |
| Case Sensitive                                                                                                    |                                                               |                     |               |                                         |                                         |                                         |
| Search                                                                                                    | Clear                                                         |                     |               |                                         |                                         |                                         |
|                                                                                                    |                                                               |                     |               |                                         |                                         |                                         |
| che<br>Sho<br>Ca:                                                                                                    | a = V<br>r = V<br>bow fewer options<br>se Sensitive<br>Search | se Sensitive        | se Sensitive  | a = v v v v v v v v v v v v v v v v v v | a = v v v v v v v v v v v v v v v v v v | a = v v v v v v v v v v v v v v v v v v |

• Find An Existing Value and Search pages look different.

• The "Show more options" link on the Find an Existing Value page has replaced the "Advanced Search" and will allow for more search criteria to be entered.

| Travel Authorizati        | on                                                                  |                 |
|---------------------------|---------------------------------------------------------------------|-----------------|
|                           |                                                                     | New Window Help |
| Find an Existing Valu     | e                                                                   |                 |
| Search Criteria           |                                                                     |                 |
| Enter any information you | have and click Search. Leave fields blank for a list of all values. |                 |
| Recent Searches           | Choose from recent searches                                         | ✓ ℓ             |
| Search b                  | V: Authorization ID v begins with                                   |                 |
|                           | Case Sensitive                                                      |                 |
|                           | Search Clear                                                        |                 |

| Travel Authorization                                                                                                    |                 |
|----------------------------------------------------------------------------------------------------|-----------------|
|                                                                                                    | New Window Help |
| Find an Existing Value  Search Criteria Enter any information you have and click Search. Leave fields blank for a list of all values.                                          |                 |
| 🔊 Recent Searches Choose from recent searches 🗸 🖍 📮 Saved Searches Choose from saved searches                                                                                  | ~ /             |
| Authorization ID begins with  Authorization Name begins with  Authorization Name contains  Empl ID begins with  Creation Date =  Status =  Status =  Figure Show fewer options |                 |
| Case Sensitive Search Clear                                                                                                    |                 |

• When searching for a value, instead of going directly to the document page for that value, a search will return search results for the one value. To go to the document page, click on the row in the search results table.

| ÷ ∣ ⊙ (                                                     | 2                                                                                                    | Q Sear                                                                                                    | ch in Menu            |           |               |              |                  |   | Û,      | :        | Ø      |
|-------------------------------------------------------------|----------------------------------------------------------------------------------------------------|----------------------------------------------------------------------------------------------------|-----------------------|-----------|---------------|--------------|------------------|---|---------|----------|--------|
| ravel Autho                                                 | rization                                                                                                    |                                                                                                    | CAN TO CAN            |           |               | 15-15        |                  |   |         |          |        |
|                                                             |                                                                                                    |                                                                                                    |                       |           |               |              |                  |   | New Win | ndow   H | ielp 🔺 |
| <ul> <li>Find an Existin</li> <li>Search Criteri</li> </ul> | a                                                                                                    |                                                                                                    |                       |           |               |              |                  |   |         |          |        |
| Enter any informa                                           | tion you have and click Search.                                                                                                    | Leave fields blank for                                                                                                    | a list of all valu    | es.       |               |              |                  |   |         |          |        |
| 🕙 Recent Se                                                 | carches Choose from recent                                                                                                    | searches                                                                                                    | ~ 0                   | 🌶 🗖 s     | aved Searches | Choose from  | n saved searches | ; | ~       | P        |        |
| At                                                          | Authorization ID begins with<br>thorization Name begins with<br>Name contains<br>Empl ID begins with<br>Status = ~<br>Creation Date = ~<br>Show fewer optic<br>Case Sensitive<br>Search | 0000123456     0     0     0     0     0     0     0     0     0     0     0     0     0     0     0     0     0     0     0     0     0     0     0     0     0     0     0     0     0     0     0     0     0     0     0     0     0     0     0     0     0     0     0     0     0     0     0     0     0     0     0     0     0     0     0     0     0     0     0     0     0     0     0     0     0     0     0     0     0     0     0     0     0     0     0     0     0     0     0     0     0     0     0     0     0     0     0     0     0     0     0     0     0     0     0     0     0     0     0     0     0     0     0     0     0     0     0     0     0     0     0     0     0     0     0     0     0     0     0     0     0     0     0     0     0     0     0     0     0     0     0     0     0     0     0     0     0     0     0     0     0     0     0     0     0     0     0     0     0     0     0     0     0     0     0     0     0     0     0     0     0     0     0     0     0     0     0     0     0     0     0     0     0     0     0     0     0     0     0     0     0     0     0     0     0     0     0     0     0     0     0     0     0     0     0     0     0     0     0     0     0     0     0     0     0     0     0     0     0     0     0     0     0     0     0     0     0     0     0     0     0     0     0     0     0     0     0     0     0     0     0     0     0     0     0     0     0     0     0     0     0     0     0     0     0     0     0     0     0     0     0     0     0     0     0     0     0     0     0     0     0     0     0     0     0     0     0     0     0     0     0     0     0     0     0     0     0     0     0     0     0     0     0     0     0     0     0     0     0     0     0     0     0     0     0     0     0     0     0     0     0     0     0     0     0     0     0     0     0     0     0     0     0     0     0     0     0     0     0     0     0     0     0     0     0     0     0     0     0     0     0     0     0     0     0     0     0     0 | ▼<br>▼<br>Save Search |           |               |              |                  |   |         |          |        |
| ✓ Search Res<br>1 rows -                                    | ults<br>Authorization ID "0000                                                                                                    | 123456"                                                                                                    | View                  | / All [7] | First (4) 1   | of 1 (k) Las |                  |   |         |          |        |
| Authoriza                                                   | tion ID Authorization Name                                                                                                    | Name                                                                                                    | Empl ID               | Status    | Creation      |              |                  |   |         |          |        |
| 00001234                                                    | 156 Common App<br>Orientation                                                                                                    |                                                                                                    |                       | Closed    | 02/14/2019    | ) >          |                  |   |         |          |        |

• The Find an Existing Value page also lets you access recently performed searches and save search criteria. The "Save Search" button will populate after the search has been performed.

| Necent Searches | Choose from recent se     | arcnes   |        | V 0    | N Saved Searches | Choose from | saved searches | × 0 |
|-----------------|---------------------------|----------|--------|--------|------------------|-------------|----------------|-----|
| Bu              | isiness Unit 😑 🗸          | UTARL    |        | Q      |                  |             |                |     |
|                 | Voucher ID begins with 🗸  | 00123456 |        |        |                  |             |                |     |
| Invo            | ice Number begins with 🗸  | •        |        |        |                  |             |                |     |
| Ir              | nvoice Date = 🗸           |          |        | B1     |                  |             |                |     |
| Short Sup       | plier Name begins with V  | ·        |        |        |                  |             |                |     |
| 0               | Supplier ID begins with V |          |        | Q      |                  |             |                |     |
| Sup             | ucher Style               |          |        |        |                  |             |                |     |
| Relat           | ed Voucher begins with    |          | *      |        |                  |             |                |     |
| E               | Entry Status =            |          | ~      |        |                  |             |                |     |
| Vouc            | ther Source = V           |          | ~      | í      |                  |             |                |     |
| Incomple        | ete Voucher = 🗸           |          | ~      | j –    |                  |             |                |     |
|                 | Show fewer options        | •        |        |        |                  |             |                |     |
|                 | Case Sensitive            |          |        |        |                  |             |                |     |
|                 | Search                    | Clear    | Save S | Search |                  |             |                |     |
|                 |                           |          |        |        |                  |             |                |     |
|                 |                           |          |        |        |                  |             |                |     |

• The Global Search bar is now available on functional pages.

| ←   ⊙ <              | 2                        | Q Search in Me           | nu                        |                    |               | Û,        | :         | Ø      |
|----------------------|--------------------------|--------------------------|---------------------------|--------------------|---------------|-----------|-----------|--------|
| Regular Entry        | y                        |                          |                           |                    | リリー・ション リット・シ |           |           |        |
| Summary Relate       | d Documents              | e Information Paymer     | ts Voucher Attribute      | s Error Summary    | New Window    | Help P    | ersonaliz | e Page |
|                      |                          |                          |                           |                    |               |           |           |        |
| Business Unit        | UTARL                    |                          | Invoice Date (            | 1/16/2018          |               |           |           |        |
| Voucher ID           | 00123456                 |                          | Invoice No                | SI381978           |               |           |           |        |
| Voucher Style        | Regular                  |                          | Invoice Total             | 256.58 USD         |               |           |           |        |
| Supplier Name        | DLT SOLUTIONS, LLC       |                          |                           |                    |               |           |           |        |
|                      | PO BOX 743359            |                          |                           |                    |               |           |           |        |
|                      | ATLANTA, GA 30374-       | 3359                     |                           |                    |               |           |           |        |
| Entry Status         | Postable                 |                          | Pay Terms                 | Net 30 Dav         |               |           |           |        |
| Match Status         | Matched                  | Approval History         | Voucher Source            | Online             |               |           |           |        |
| Approval Status      | Approved                 |                          | Origin                    | ONL                |               |           |           |        |
| Post Status          | Posted                   |                          | Created On                | 01/26/2018 12:00AM |               |           |           |        |
|                      |                          |                          | Created By                |                    |               |           |           |        |
|                      |                          |                          | Last Update               | 01/29/2018 12:00AM |               |           |           |        |
| Budget Status        | Valid                    |                          | Modified By               |                    |               |           |           |        |
|                      |                          |                          | ERS Type                  | Not Applicable     |               |           |           |        |
| Budget Misc Status   | Valid                    |                          | Close Status              | Open               |               |           |           |        |
| *View Related        | Payment Inquiry          | ✓ Go                     | )                         |                    |               |           |           |        |
|                      |                          |                          |                           |                    |               |           |           |        |
| Return to Search     | Notify 🕄 Re              | efresh                   |                           | 📑 Ad               | d 🖉 Updat     | e/Display |           |        |
| Summary   Related Do | cuments   Invoice Inform | ation   Payments   Vouch | er Attributes   Error Sum | imary              |               |           |           |        |
|                      |                          |                          |                           |                    |               |           |           |        |